## Första gången som man kör LibreOffice Calc

## Makron är inaktiverade

Makron inaktiverade Makron i detta dokument är inaktiverade på grund av inställningarna för makrosäkerhet

Visa makron 🗙

## I menyraden så väljer du Verktyg – Alternativ och sedan markerar du LibreOffice - Säkerhet

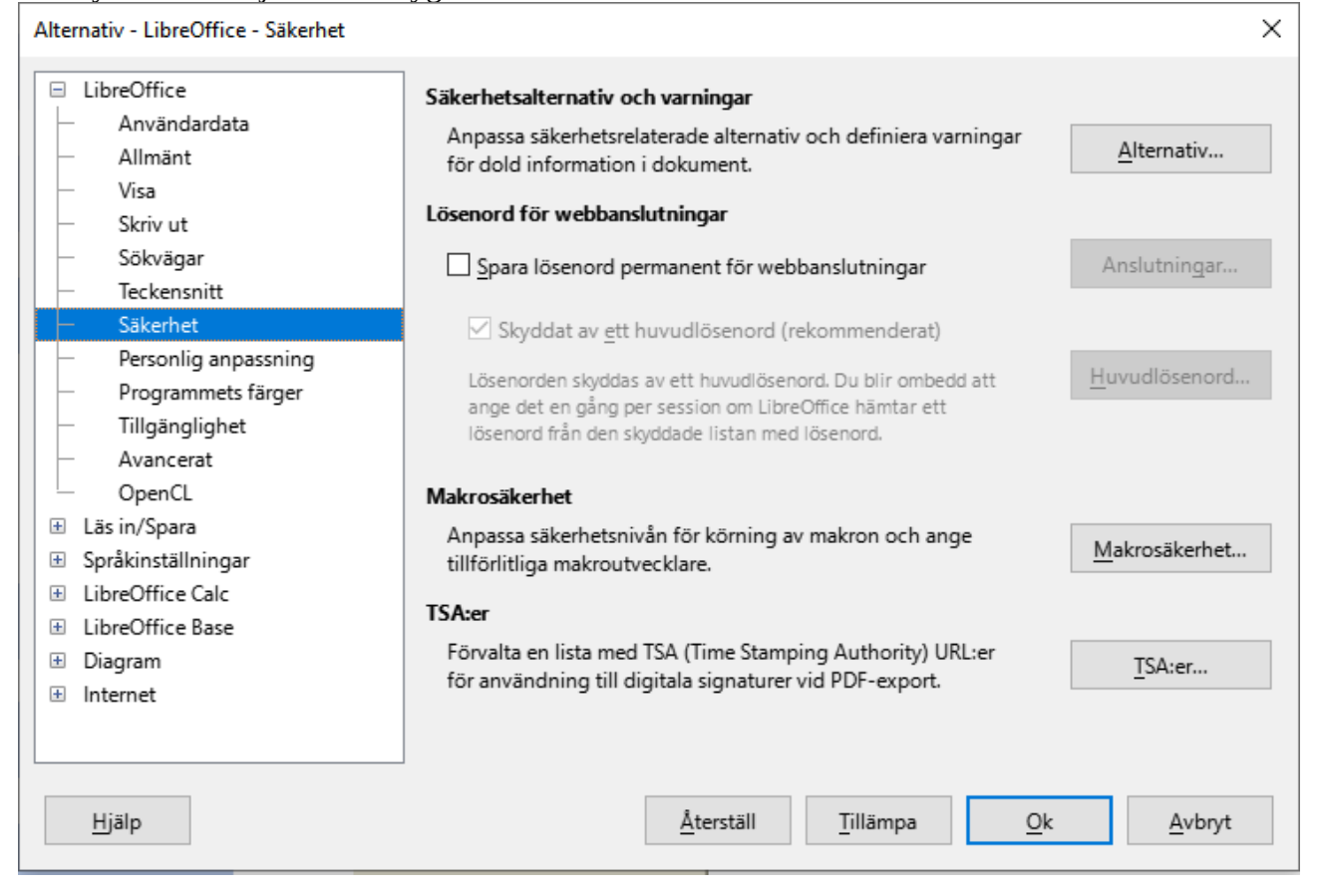

Välj Makrosäkerhet och sätt till Medel.

| Makrosäkerhet                                                                                                    | ×    |
|----------------------------------------------------------------------------------------------------|------|
| Säkerhetsnivå Betrodda källor                                                                                                    |      |
| Mycket hög.<br>O Det går bara att köra makron från betrodda källor.<br>Alla andra makron inaktiveras, oavsett vem som har signerat dem.                         |      |
| <u>H</u> ög.<br>○ Det går bara att köra signerade makron från betrodda källor.<br>Osignerade makron inaktiveras.                                                |      |
| Medel.<br>Du måste bekräfta innan du kan köra makron från icke-betrodda käl                                                                                     | lor. |
| Låg (rekommenderas inte).<br>O Alla makron körs utan bekräftelse.<br>Använd bara den här inställningen om du är säker på att alla dokum<br>som öppnas är säkra. | ent  |
| <u>Hj</u> älp <u>Å</u> terställ <u>O</u> k <u>A</u> vb                                                                                                    | ryt  |

Välj sedan fliken Betrodda källor och lägg till sökväg till plats där D- och E-filerna kommer att

| Makrosäkerhet                                                 |                              |                  | ×  | sparas. |
|---------------------------------------------------------------|------------------------------|------------------|----|---------|
| Säkerhetsnivå Betrodda källor                                 |                              |                  |    |         |
| Betrodda certifikat                                           |                              |                  |    |         |
| Utfärdat till                                                 | Utfärdat av                  | Utgångsdatum     |    |         |
|                                                               |                              |                  |    |         |
|                                                               | <u>V</u> isa                 | <u>T</u> a bort  | 11 |         |
| Betrodda filsökvägar<br>Dokumentmakron körs allti<br>platser. | d om de har öppnats från n   | ågon av följande |    |         |
|                                                               | Lägg till                    | <u>T</u> a bort  |    |         |
| <u>Hj</u> älp                                                 | <u>Å</u> terställ <u>O</u> k | <u>A</u> vbryt   |    |         |

Markera LibreOffice Calc och välj Allmänt. Sätt Uppdatera länkar till Alltid eller Aldrig.

| Alternativ - LibreOffice Calc - Allmänt                                                                                                    | $\times$ |
|----------------------------------------------------------------------------------------------------|----------|
| Teckensnitt Mått   Säkerhet Måttenhet:   Personlig anpassning Tillgänglighet   Avancerat OpenCL   OpenCL Alltid (från betrodda platser)   På begäran Aldrig   Språkinställningar Aldrig   LibreOffice Calc Immatningsinställningar   Visa Tryck på Enter för att flytta markering nedåt ✓   Sorteringslistor Tryck på Enter för att klistra in och rensa urklipp   Utöka formatering Utöka referenser i kanterna när kolumner/rader infogas   Visa varning för att skriva över när data klistras in Placera cellreferens med markering |          |
|                                                                                                    |          |

Tryck på OK.

Stäng DisbytMatch-dokumentet eller starta om LibreOffice Calc.

Nu får man frågan om makron. Välj Aktivera makron.

| LibreOffice - Säkerhetsvarning |                                                                                                    |                 |    |  |  |  |  |
|--------------------------------|----------------------------------------------------------------------------------------------------|-----------------|----|--|--|--|--|
| 1                              | DisbytMatch_3.1.2_TOM.                                                                                                    | ods             |    |  |  |  |  |
|                                | Dokumentet innehåller makr                                                                                                    | ron.            |    |  |  |  |  |
|                                | Makron kan innehålla virus. Det är alltid säkrare att inaktivera makron. Om du<br>inaktiverar makron kan du förlora funktioner som finns i makrona. |                 |    |  |  |  |  |
|                                | <u>H</u> jälp                                                                                                    | Aktivera makron | on |  |  |  |  |